# **Dynamics 365 Business Central**

🗹 Available

Client Integration - VolPcube client mandatory

## Introduction

This Dynamics Business Central integration works with a Azure App Registration.

The integration will search Contacts and will show a pop-up

## Configuration

The Dynamics Integration works with OAuth2.0. This means users will log in with their own credentials. VoIPcube will automatically present the login screen when required.

A one-time setup in the azure environment is needed.

- Go to <u>https://portal.azure.com</u>
- Go to Entra ID

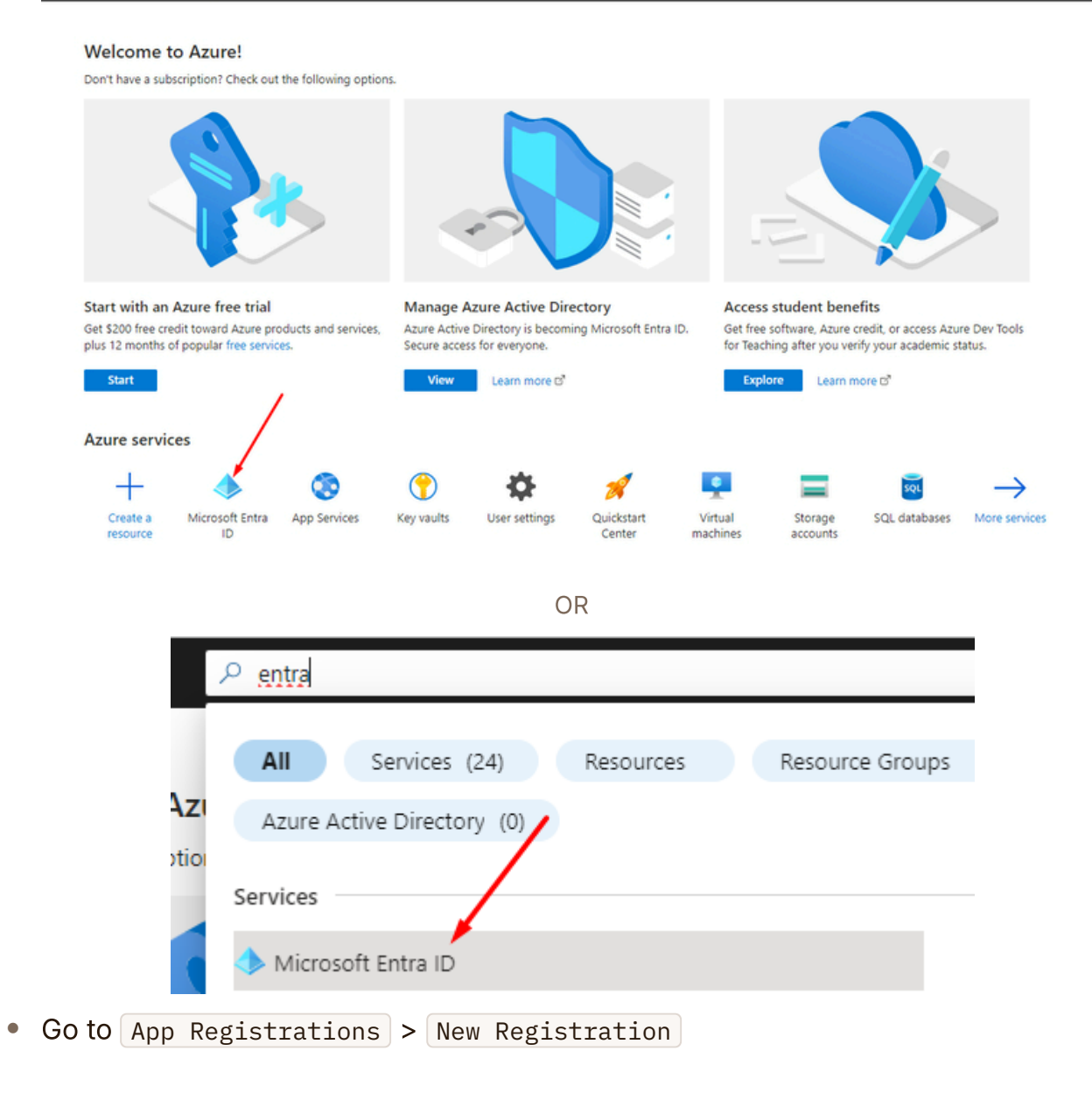

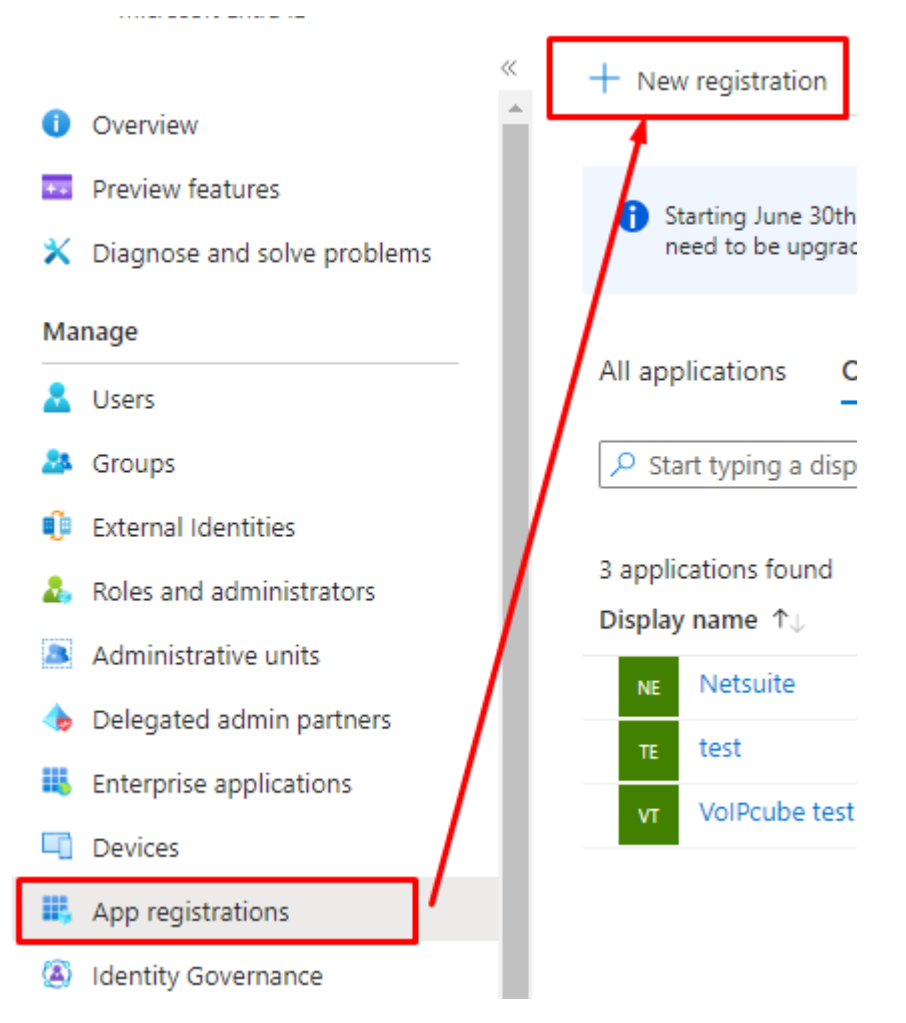

- Enter the following details
  - Name : identifiable name
  - API Access: Accounts in this organizational directory only (single tenant)
  - Redirect URI: Web | https://voipcube.nl

| the open round orabidy i                                                       | e for this application (this can be changed later).                                                                                                    |         |
|--------------------------------------------------------------------------------|----------------------------------------------------------------------------------------------------|---------|
| VolPcube                                                                       |                                                                                                    |         |
|                                                                                |                                                                                                    |         |
| Supported account                                                              | les                                                                                                    |         |
| Who can use this applica                                                       | n or access this API?                                                                                                    |         |
| <ul> <li>Accounts in this org</li> </ul>                                       | zational directory only                                                                                                    |         |
| Accounts in any org                                                            | zational directory (Any Microsoft Entra ID tenant - Multitenant)                                                                                                |         |
| Accounts in any org<br>Xbox)                                                   | zational directory (Any Microsoft Entra ID tenant - Multitenant) and personal Microsoft accounts (e.g. Skype,                                                   |         |
| O Personal Microsoft                                                           | ounts only                                                                                                    |         |
| Redirect URI (optior<br>We'll return the authenti<br>changed later, but a valu | on response to this URI after successfully authenticating the user. Providing this now is optional and it can be<br>required for most authentication scenarios. | _       |
| Web                                                                            | https://voipcube.nl/authorize                                                                                                    |         |
|                                                                                |                                                                                                    |         |
| Register an app you're w                                                       | ing on here. Integrate gallery apps and other apps from outside your organization by adding from Enterprise applic                                              | ations. |

- Note down the Application (client) ID
- Note down the Directory (tenant) ID

| 🔣 VolPcube 🖉 …                                                     |                                                                                                    |
|--------------------------------------------------------------------|----------------------------------------------------------------------------------------------------|
| <mark>,</mark> р Şearch «                                          | 📋 Delete 🌐 Endpoints 💀 Preview features                                                                                                    |
| Overview                                                           |                                                                                                    |
| 44 Quickstart                                                      | Essentials                                                                                                    |
| 💉 Integration assistant                                            | Display name : <u>VolPcube</u>                                                                                                    |
| Manage                                                             | Application (client) ID : 8fc18205*D191*4e08*D090*af30e053500e                                                                                                    |
| Dranding & properties                                              | Directory (tenant) ID : 04ed3cc3-4e36-49c0-a726-6fe0c694fc5a                                                                                                    |
| <ul> <li>Branding &amp; properties</li> <li>Authorities</li> </ul> | Supported account types : My organization only                                                                                                    |
|                                                                    |                                                                                                    |
| Certificates & secrets                                             | Welcome to the new and improved App registrations. Looking to learn how it's changed from App registra                                                                                                    |
| Token configuration                                                |                                                                                                    |
| <ul> <li>API permissions</li> </ul>                                | Starting June 30th, 2020 we will no longer add any new features to Azure Active Directory Authentication L<br>will need to be ungraded to Microsoft Authentication Library (MSAL) and Microsoft Graph. Learn more |
| Expose an API                                                      |                                                                                                    |
| App roles                                                          | Get Started Documentation                                                                                                    |
| A Owners                                                           |                                                                                                    |
| & Roles and administrators                                         | Build your apr                                                                                                    |
| Manifest                                                           | Build your app                                                                                                    |
| Support + Troubleshooting                                          | The Microsoft identity platform is an authentication service, c<br>access and j                                                                                                    |
| Troubleshooting                                                    |                                                                                                    |
| New support request                                                |                                                                                                    |
|                                                                    | Call ABle                                                                                                    |

• Go to Certificates & Secrets

•

a. Roles and administrators

|                                                                                                    | 📋 Delete 🌐 Endpoints 💀 Preview features                        |
|----------------------------------------------------------------------------------------------------|----------------------------------------------------------------|
| Overview                                                                                                    | ↑ Essentials                                                   |
| <ul> <li>Quickstart</li> </ul>                                                                                                    | Display name : <u>VolPcube</u>                                 |
| 🚀 Integration assistant                                                                                                    | Application (client) ID : 8fc18263-b191-4eb8-bd90-af3de6       |
| Manage                                                                                                    | Object ID : 99a2194c-6677-4b3f-82ae-b95bf0c                    |
| Branding & properties                                                                                                    | Directory (tenant) ID : 04ed3cc3-4e36-49c0-a726-6fe0c69        |
| <ul> <li>Authentication</li> </ul>                                                                                                    | Supported account types : My organization only                 |
| 📍 Certificates & secrets                                                                                                    | Welcome to the new and improved App registrations. Looking     |
| Token configuration                                                                                                    |                                                                |
| -> API permissions                                                                                                    | Starting June 30th, 2020 we will no longer add any new feature |
| 🙆 Expose an API                                                                                                    | will need to be upgraded to Microsoft Authentication Library   |
| App roles                                                                                                    | Get Started Documentation                                      |
| 🚨 Owners                                                                                                    |                                                                |
| 👃 Roles and administrators                                                                                                    |                                                                |
| 0 Manifest                                                                                                    |                                                                |
| Support + Troubleshooting                                                                                                    | The Microsoft iden                                             |
| P Troubleshooting                                                                                                    |                                                                |
| Click on New Client Secret                                                                                                    |                                                                |
| Authentication     Certificates (0)     Client secrets     Ascret string that the application     API permissions     API permissions                                                                                                    | rets (0) Federated credentials (0)                             |
| Expose an API     Description                                                                                                    | Expires Value 🛇 Secret ID                                      |
| App roles No client secrets have been creater No client secrets have been creater No client secrets ha | ated for this application.                                     |

• Add a Description and set the Expires and click add

| Add a client secret |                      | × |
|---------------------|----------------------|---|
| Description         | VolPcube             |   |
| Expires             | 730 days (24 months) | ~ |

• Note down the secret Value.

|                                                                                                    | nly shown                 | once. make sure                                                                                                    | to save it!                                                                                                    |                                                                                                    |                                                           |
|----------------------------------------------------------------------------------------------------|---------------------------|----------------------------------------------------------------------------------------------------|----------------------------------------------------------------------------------------------------|----------------------------------------------------------------------------------------------------|-----------------------------------------------------------|
|                                                                                                    |                           |                                                                                                    |                                                                                                    |                                                                                                    |                                                           |
| () Application registration certificates, secre                                                                                                    | ts and federated credenti | als can be found in the tabs below.                                                                                                    |                                                                                                    |                                                                                                    | ×                                                         |
| Certificates (0) Client secrets (1) F                                                                                                    | ederated credentials (    | (0)                                                                                                    |                                                                                                    |                                                                                                    |                                                           |
| A secret string that the application uses to p                                                                                                    | prove its identity when r | requesting a token. Also can be refer                                                                                                    | red to as application passwo                                                                                                 | ord.                                                                                                    |                                                           |
| + New client secret                                                                                                    |                           |                                                                                                    |                                                                                                    |                                                                                                    |                                                           |
| Description                                                                                                    | Expires                   | Value 🛈                                                                                                    | Secret II                                                                                                    | >                                                                                                    |                                                           |
|                                                                                                    |                           |                                                                                                    | T                                                                                                    |                                                                                                    |                                                           |
| <ul> <li>Click on API per</li> <li>Branding &amp; properties</li> <li>Authentication</li> <li>Certificates &amp; secrets</li> <li>Token configuration</li> </ul>                                                                                    | missions                  | <ul> <li>Add a permission</li> <li>Applications are authorized all the permissions the app</li> <li>+ Add a permission</li> <li>API / Permissions name</li> </ul>                                                   | ion<br>to call APIs when the<br>ication needs. Learn o<br>Grant admin conse<br>Type                                          | ey are granted permission<br>more about permissions o<br>ent for Destilink BV<br>Description                                                          | ns by users/a<br>and consent                              |
| <ul> <li>Click on API per</li> <li>Branding &amp; properties</li> <li>Authentication</li> <li>Certificates &amp; secrets</li> <li>Token configuration</li> </ul>                                                                                    | missions                  | <ul> <li>Add a permiss:</li> <li>Applications are authorized all the permissions the application application</li> <li>Add a permission</li> <li>API / Permissions name</li> <li>Microsoft Graph (1)</li> </ul>      | ion<br>to call APIs when the<br>lication needs. Learn f<br>Grant admin conse<br>Type                                         | ey are granted permission<br>more about permissions a<br>ent for Destilink BV<br>Description                                                          | ns by users/a<br>and consent                              |
| <ul> <li>Click on API per</li> <li>Branding &amp; properties</li> <li>Authentication</li> <li>Certificates &amp; secrets</li> <li>Token configuration</li> <li>API permissions</li> <li>Expose an API</li> </ul>                                    | missions                  | <ul> <li>Add a permission</li> <li>Applications are authorized all the permissions the apple</li> <li>+ Add a permission</li> <li>API / Permissions name</li> <li>Microsoft Graph (1)</li> <li>User.Read</li> </ul> | ion<br>to call APIs when the<br>lication needs. Learn f<br>Grant admin conse<br>Type<br>Delegated                            | ey are granted permission<br>more about permissions a<br>ent for Destilink BV<br><b>Description</b><br>d Sign in and read use                         | ns by users/a<br>and consent<br>r profile                 |
| <ul> <li>Click on API per</li> <li>Branding &amp; properties</li> <li>Authentication</li> <li>Certificates &amp; secrets</li> <li>Token configuration</li> <li>API permissions</li> <li>Expose an API</li> <li>App roles</li> <li>Owners</li> </ul> | missions                  | Add a permission<br>Applications are authorized<br>all the permissions the application<br>+ Add a permission<br>API / Permissions name<br>Microsoft Graph (1)<br>User.Read                                          | ion<br>to call APIs when the<br>lication needs. Learn of<br>Grant admin conse<br>Type<br>Delegated<br>nted permissions for i | ey are granted permission<br>more about permissions a<br>ent for Destilink BV<br>Description<br>d Sign in and read use<br>individual apps, as well as | ns by users/a<br>and consent<br>r profile<br>s your tenan |

• Find Dynamics 365 Business Central . and go to delegated permisisons and add user\_impersonation + Financials.ReadWrite.all and click add permissions

| <b>Azure Data Catalog</b><br>Programmatic access to Data Catalog<br>resources to register, annotate and<br>search data assets | Azure Data Lake<br>Access to storage and compute for big<br>data analytic scenarios                                                        | Azure DevOps<br>Integrate with Azure DevOps and Azure<br>DevOps server                                                   |
|----------------------------------------------------------------------------------------------------|----------------------------------------------------------------------------------------------------|----------------------------------------------------------------------------------------------------|
| Azure Key Vault<br>Manage your key vaults as well as the<br>keys, secrets, and certificates within<br>your Key Vaults         | Azure Rights Management<br>Services<br>Allow validated users to read and write<br>protected content                                        | Azure Service Management<br>Programmatic access to much of the<br>functionality available through<br>the Azure portal    |
| Secure, massively scalable object and data lake storage for unstructured and semi-structured data                             | Data Export Service for<br>Microsoft Dynamics 365<br>Export data from Microsoft Dynamics<br>CRM organization to an external<br>destination | Dynamics 365 Business<br>Central<br>Programmatic access to data and<br>functionality in Dynamics 365 Business<br>Central |
| Dynamics CRM                                                                                                    | Dynamics ERP                                                                                                    | Intune                                                                                                    |

| Delegated permissions<br>Your application needs to access the API as the signed-in user.                                                             | Application permissions<br>Your application runs as a background service or daemon without a<br>signed-in user.                             |
|----------------------------------------------------------------------------------------------------|----------------------------------------------------------------------------------------------------|
| elect permissions                                                                                                    | expa                                                                                                    |
| Start typing a permission to filter these results                                                                                                    |                                                                                                    |
| The "Admin consent required" column shows the default value for an<br>permission, user, or app. This column may not reflect the value in you<br>more | organization. However, user consent can be customized per<br>ir organization, or in organizations where this app will be used. <u>Learn</u> |
| Permission                                                                                                    | Admin consent required                                                                                                    |
| $\vee$ Other permissions (1)                                                                                                    |                                                                                                    |
| ✓ user_impersonation ①<br>Access as the signed-in user                                                                                               | No                                                                                                    |
| <ul> <li>Financials (1)</li> </ul>                                                                                                    |                                                                                                    |
| <ul> <li>Financials.ReadWrite.All ③</li> <li>Access Dynamics 365 Business Central as the signed-in user</li> </ul>                                   | No                                                                                                    |
|                                                                                                    |                                                                                                    |
|                                                                                                    |                                                                                                    |

• Click Grant admin consent for {Organization}

(i) This action allows usage of the app registration for all users in the {Organization}

| С        | onfigured permissions                                                         |                              |                                                                                                    |                                                           |      |
|----------|-------------------------------------------------------------------------------|------------------------------|----------------------------------------------------------------------------------------------------|-----------------------------------------------------------|------|
| A)<br>al | pplications are authorized to call AP<br>I the permissions the application ne | ls when they a eds. Learn mo | are granted permissions by users/admins as part of the consen<br>re about permissions and consent               | t process. The list of configured permissions should incl | lude |
|          | Add a permission 🗸 Grant a                                                    | dmin consent                 | for and the second second second second second second second second second second second second second second s |                                                           |      |
|          | API / Permissions name                                                        | Туре                         | Description                                                                                                    | Admin consent requ Status                                 |      |
|          | V Dynamics 365 Business Central (2)                                           |                              |                                                                                                    |                                                           |      |
|          | Financials.ReadWrite.All                                                      | Delegated                    | Access Dynamics 365 Business Central as the signed-in user                                                      | No                                                        |      |
|          | user_impersonation                                                            | Delegated                    | Access as the signed-in user                                                                                    | No                                                        |      |

Now we need to gather environment ID's

- Go to Dynamics Business Central
- In the top right click on Environment: xxxx

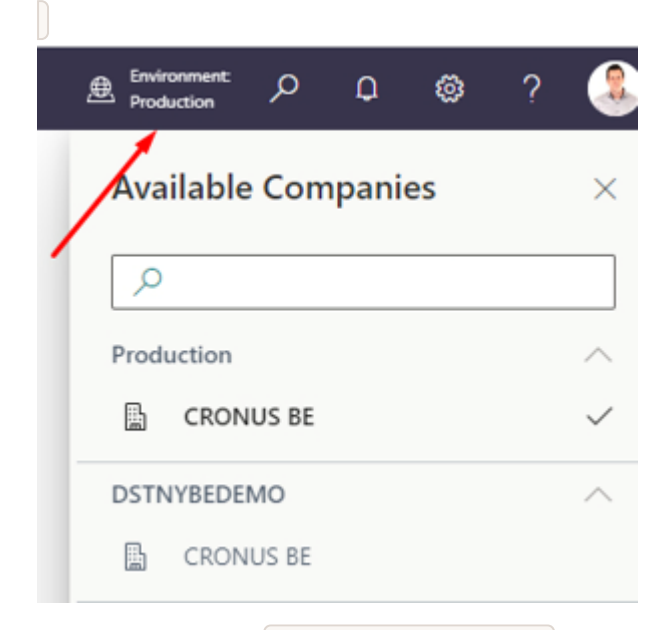

- note down the environment name
- Go to the company you want to integrate
- Click on Settings > Company Information

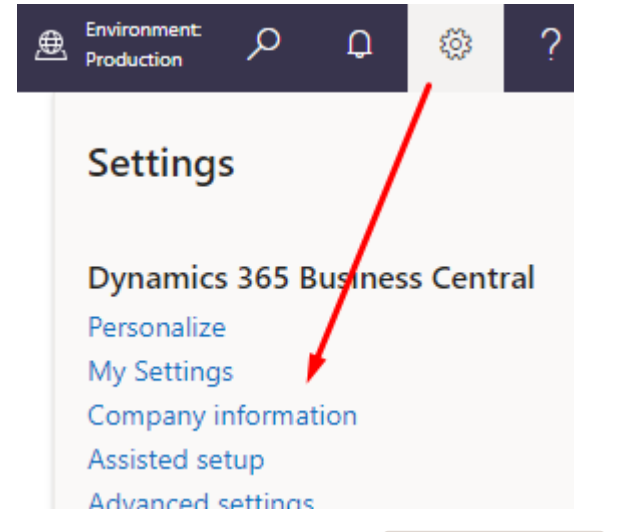

• Find and note down the company name in the URL

| 26-6fe | 0c694fc5a/Pi | roduction/? | company=CR0              | NUS%20BE&  | page=180 | dc=0&book | mark=B_Tw     | AAAJ7     |             |         |           | C.       | \$ ☆   |
|--------|--------------|-------------|--------------------------|------------|----------|-----------|---------------|-----------|-------------|---------|-----------|----------|--------|
| AWS    | 💠 Adfinity   | 🗅 D4SP      | 🗅 Netsuite               | 🗅 ABILLity | 🗅 3CX    | CRM's     | 🗅 Tools       | 🗅 Useful  | 🗅 AWS       | 🗅 UCaaS | 🗅 syslab1 | 🗅 Telepo |        |
|        |              |             |                          |            |          |           |               |           |             |         |           |          |        |
| ÷      |              |             |                          | X          |          | ie +      | - 1           |           | ~           | / Saved | 0 억 2     | ה        |        |
|        | Com          | npan        | y Info                   | ormat      | ion      |           |               |           |             |         |           | _        |        |
|        | General      |             |                          |            | <u>`</u> |           |               |           |             |         | Show more | ^<br>_   | ports  |
|        | Name ····    |             | CI <mark>····</mark> IUS | BE         |          | Phon      | e No. · · · · | •••••••   | 32 (0)2 424 | 4 64 60 |           |          | cel Re |
|        | Address · ·  |             | De Ring 5                |            |          | VAT F     | Registration  | No. • • • |             |         |           |          |        |

(i) Repeat these environment id lookups for each company if you want to configure the integration for multiple companies.

The App Registration setup can be shared across multiple company setups.

### Assignment

- Assign the Dynamics 365 (Business Central) Integration to the customer
  - Enter the Client ID
  - Enter the Client Secret
  - Change the Authorization Endpoint + Token Endpoint to include the Tenant ID
  - Enter the Company Name
  - Enter the Tenant ID
  - Enter the Environment Name

| Authorization Type OAuth2.0 Code Flow -                                                          | Parameters<br>Constant Parameters                 |
|--------------------------------------------------------------------------------------------------|---------------------------------------------------|
| Authentication                                                                                   | bedrijfsnaam<br>CRONUS BE                         |
| Client ID 2833e2dd-6ec4-4d2c-aa4b-a6543d2a8f48                                                   |                                                   |
| Client Secret                                                                                    |                                                   |
| Scope                                                                                            | AADtenant<br>04ed3cc3-4e36-49c0-a726-6fe0c694fc5a |
| Authorization Endpoint<br>https://login.windows.net/04ed3cc3-4e36-49c0-a726-6fe0c694fc5a/oauth2/ |                                                   |
| Token Endpoint<br>https://login.windows.net/04ed3cc3-4e36-49c0-a726-6fe0c694fc5a/oauthand        | Environment                                       |
| Extra Parameters (QueryString)<br>resource=https://api.businesscentral.dynamics.com              | Production                                        |
|                                                                                                  |                                                   |

- Click Save
- Assign the integration to users. Ence they configured the VolPcube client the dynamics log in window will be presented. here they can log in with their own user account.

### Example

Not Available